# Microsoft365 インストールマニュアル 目次

| Microsoft365とは                                                | I      |
|---------------------------------------------------------------|--------|
| 【Microsoft365とは】<br>【利用概要】                                    | I<br>I |
| Microsoft365 インストールマニュアル《Windows》                             | 2      |
| 【Microsoft365 のインストール】<br>【ライセンス認証】<br>【ライセンス認証の確認】<br>【注意事項】 |        |
| Microsoft365 インストールマニュアル《Mac》                                 | 8      |
| 【Microsoft365 のインストール】                                        | 8      |
| 【ライセンス認証】                                                     |        |
| 【ライセンス認証の確認】                                                  |        |
| 【注意事項】                                                        | 14     |

## Microsoft365 とは

#### 【Microsoft365とは】

共立女子学園は日本マイクロソフト株式会社の教育機関向け総合ライセンス契約「EES:Enrollment for Education Solutions」を締結しており、本学における KyoritsuID を持つ学生・教員は Microsoft365 を利用できます。 Microsoft365 とは、最新の Microsoft Office (Windows 版、Mac 版、タブレット・スマートフォン版)を個人所有の パソコン、タブレット、スマートフォンなどに無償でインストールすることができるサービスです。

#### 【利用概要】

対象者:大学生、短大生、大学院生(科目等履修生・研究生は対象外) 利用期間:本学在籍中(卒業後は利用不可) 利用台数: | ユーザーあたり端末 |5台(パソコン:5台、タブレット:5台、スマートフォン:5台)

## Microsoft365 インストールマニュアル《Windows》

## 【Microsoft365 のインストール】

クラウドサービスサイトにアクセスします。

https://portal.office.com

2. Kyoritsu Gmail アドレス (KyoritsuID@kyoritsu-wu.ac.jp) とパスワードを入力します。

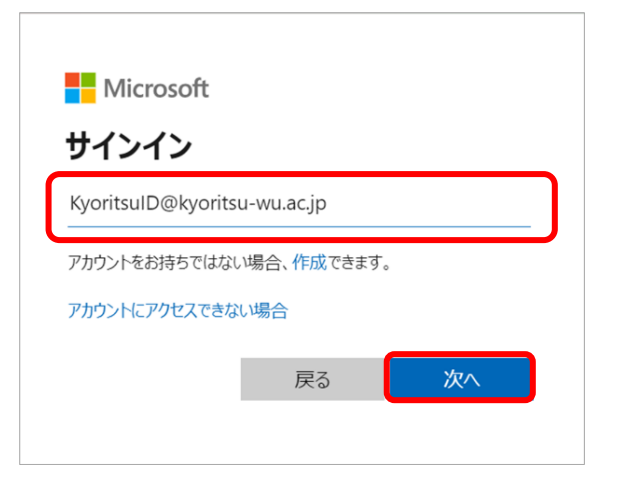

| Microsoft                      |       |
|--------------------------------|-------|
| ← KyoritsuID@kyoritsu-wu.ac.jp |       |
| パスワードの入力                       |       |
| •••••                          |       |
| パスワードを忘れた場合                    |       |
|                                | サインイン |
|                                |       |

3. [はい]をクリックします。

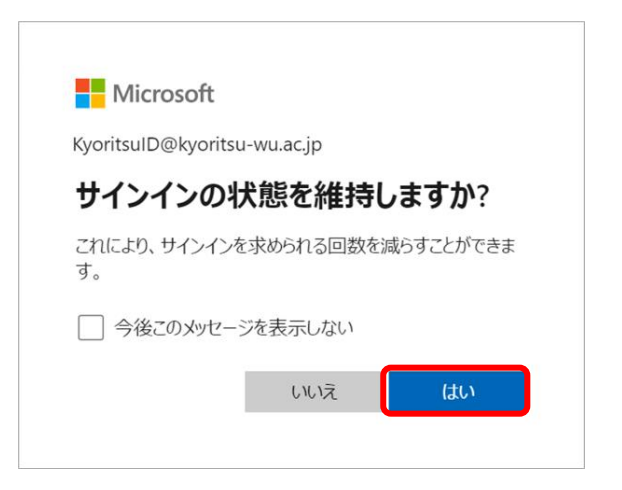

4. 右上の[インストールなど]をクリックし、[Microsoft 365 アプリをインストールする]を選択します。

|                   |                             |    | インストールなど~                                                                                                    |
|-------------------|-----------------------------|----|----------------------------------------------------------------------------------------------------|
| Copilot           | Microsoft 365 Copilot へようこそ |    | •                                                                                                    |
|                   |                             | Ţ  | Microsoft 365 アプリをインストー<br>ルする                                                                                                    |
| 1712              |                             | -  | Word、Excel、PowerPoint などをインスト<br>ールします。                                                                                                    |
| Creative සී්ඉ්මන් |                             | 68 | アプリを探す<br>お気に入りのアプリにアクセスして、Web<br>上でさらに多くのことを行います。<br>Microsoft 365 モバイル アプリをイ<br>ンストールする<br>iOS アプリおよび Android アプリを使用す<br>ると、外出先でも生産性を向上できます。 |

5. マイアカウントの「アプリとデバイス」のページが表示されたら、[Office のインストール]をクリックし、Microsoft の インストーラーをダウンロードします。ダウンロードした後、ファイルをクリックします。

| 前 マイアカウント                                                                                                    |                                                                    | ۲ | ? | 8 |
|----------------------------------------------------------------------------------------------------|--------------------------------------------------------------------|---|---|---|
| <                                                                                                    | アプリとデバイス                                                           |   |   |   |
| サブスクリプション     サブスクリプション     マット     マット | Office<br>î, î, î, î, î î î î î î î î î î î î î î                  |   |   |   |
| ▲ アブリの権限 □<br>↓ アブリとデバイス<br>ク ツールおよびアドイン                                                                                                    | デバイス <sup>ン</sup><br>※表示されない場合は、[アプリとデバイス]をクリック                    |   |   |   |
| <ul> <li>② 名前を付けて保存</li> <li>← → へ ↑ ● &gt; PC &gt; デスクトップ</li> <li>整理 ・ 新しいフォルダー</li> <li>▼ ● PC → 3 3D オブダンクト<br/>&gt; ③ 3D オブダンクト<br/>&gt; ● デスクトップ</li> <li>&gt; ■ デスクトップ</li> <li>&gt; ◎ デスクトップ</li> <li>&gt; ○ デスクトップ</li> </ul>                                                                                                    | ×<br>・<br>・<br>・<br>・<br>・<br>・<br>・<br>・<br>・<br>・<br>・<br>・<br>・ |   |   |   |
| 7アイル名(N): OfficeSetup.exe<br>ファイルの確題(1): Application (*.exe)<br>ヘフォルダーの非表示                                                                                                    | 、<br>保存(S) キャンセル                                                   |   |   |   |
| ※ マイアカウント                                                                                                    | OfficeSetup.exe<br>7.2 MB・完了                                       |   |   |   |

6. "ユーザーアカウント制御"が表示された場合は、[はい]をクリックします。

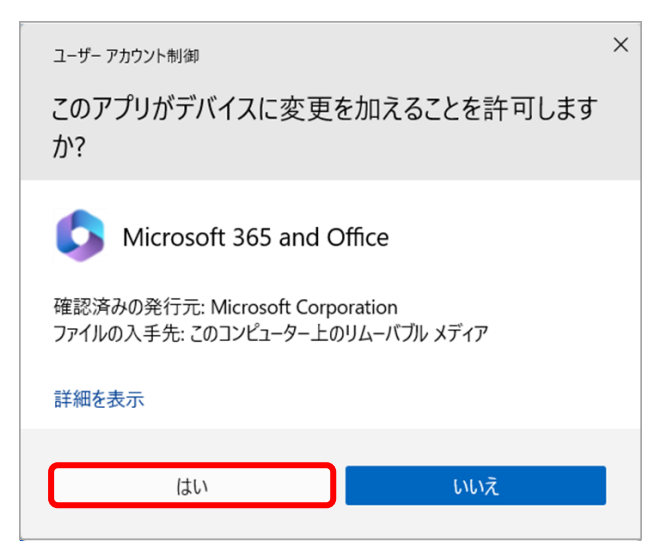

7. インストールが開始されます。

※インストールが終了するまでは、ネットワーク接続を切断したり、PCの電源を切らないでください。

PCのスペックやネットワーク環境によっては終了まで | 時間程度かかる場合があります。

| Microsoft | <ul> <li>Microsoft</li> <li>Microsoft 365 と Office のダウンロー<br/>ド中はネットに接続したままにしてください</li> <li>マロン・マン・マン・マン・マン・マン・マン・マン・マン・マン・マン・マン・マン・マン</li></ul> |
|-----------|----------------------------------------------------------------------------------------------------|
| 準備をしています  |                                                                                                    |

8. インストールが完了したら、[閉じる]をクリックします。

| Microsoft                                                        |  |
|------------------------------------------------------------------|--|
| 準備ができました。<br>Microsoft 365と Office アブリがコンピューターにインストールされていま<br>す。 |  |
| MUS( <u>C</u> )                                                  |  |

#### 【ライセンス認証】 ※ここでは、Word を例にしています。

 スタートボタンより Word を起動し「Word を開始するにはサインインしてください」が表示されたら、[アカウントに サインインまたはアカウントを作成]をクリックします

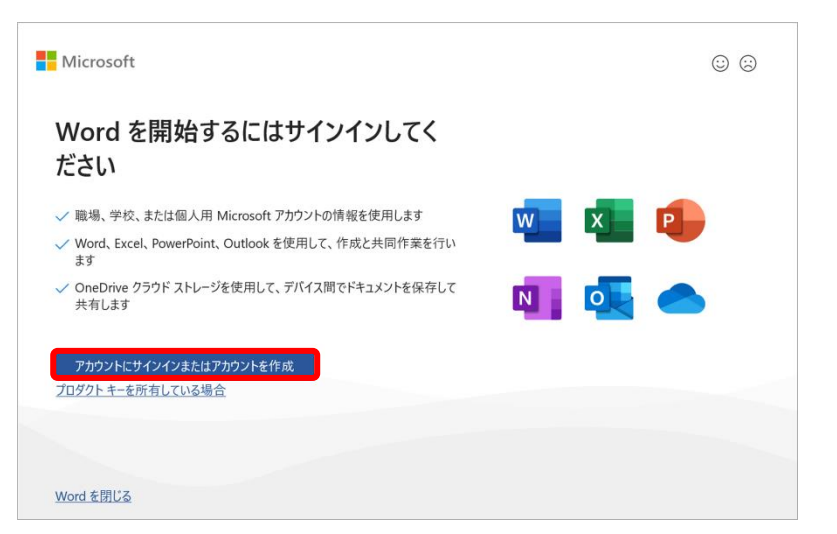

2. Kyoritsu Gmail アドレス (KyoritsuID@kyoritsu-wu.ac.jp) とパスワードを入力し、サインインします。

| ×<br>Microsoft<br>Office ライセンス認証                     | ← KyoritsulD@kyoritsu-wu.ac.jp<br>パスワードの入力 |
|------------------------------------------------------|--------------------------------------------|
| KyoritsulD@kyoritsu-wu.ac.jp ×                       | ••••••                                     |
| プロダクト キーを代わりに入力する<br>アカウントがない場合 アカウントを<br>作成しましょう 次へ | パスワードを忘れた場合サインイン                           |

3. 「すべてのアプリにサインインしたままにする」が表示されたら、[OK]をクリックします。

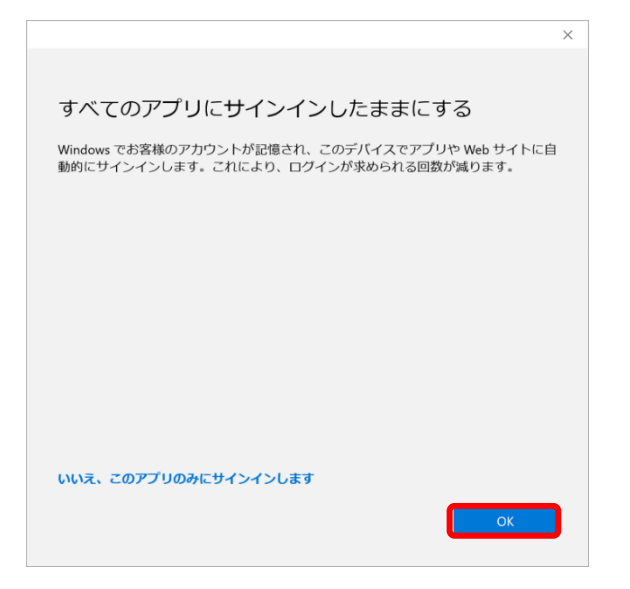

4.「準備が完了しました!」が表示されたら、[完了]をクリックします。

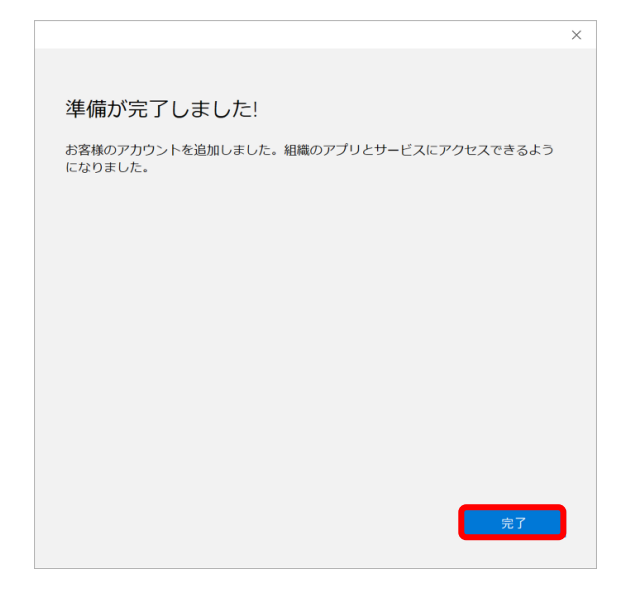

5. Word 右上の 🛛 をクリックし、自身の名前が表示されたことを確認してください。

| Word                                      | - o ×                                                                                     |
|-------------------------------------------|-------------------------------------------------------------------------------------------|
| こんにちは<br>☆ 新規                             |                                                                                           |
| 新規<br>新規<br>自紙の文書 Blank Document (Englis… | Kyoritsu Women's···     サインアウト       共立花子       KyoritsulD@kyoritsu-wu.···       アカウントを表示 |
| レフ<br>間く<br><u>最近使ったアイテム</u> ビン留め 自分と共有   | Office のユーザー情報<br>名, 別のアカウントでサインイン                                                        |
|                                           | 自身の名前が表示されていることを確認                                                                        |

### 【ライセンス認証の確認】

クラウドサービスサイトの[インストールなど]をクリックし、[Microsoft365 アプリをインストールする]を選択します。マイ アカウントの「サブスクリプション」をクリックするとライセンス認証が確認できます。

| (h)                 |                                                                                                    |                                                                                          |
|---------------------|----------------------------------------------------------------------------------------------------|------------------------------------------------------------------------------------------|
|                     | Microsoft 365 Copilot へようこそ                                                                                                    | Microsoft 365 アプリをインストー<br>」 ルする                                                         |
|                     | ▶ 検索                                                                                                    | ▲ Word、Excel、PowerPoint などをインスト<br>ールします。                                                |
| 作成                  |                                                                                                    | *••••••••••••••••••••••••••••••••••••••                                                  |
| CneDrive おすすめ       |                                                                                                    | <b>アプリを探す</b><br>お気に入りのアプリにアクセスして、Web<br>上でさらに多くのことを行います。                                |
|                     |                                                                                                    | Microsoft 365 モバイル アプリをイ<br>ンストールする<br>iOS アプリおよび Android アプリを使用す<br>ると、外出先でも生産性を向上できます。 |
| ※ マイアカウント           |                                                                                                    | © ? (ă)                                                                                  |
| <                   | サブスクリプション                                                                                                    | Â                                                                                        |
| 命 マイアカウント           | 以下は、現在割り当てられているライセンスと一意の ID です。製品またはサービスのアクセス                                                                                                    | に関してサポートが必要な場合に、この情報を管理者、IT                                                              |
| 🗔 サブスクリプション         | 部門、または Microsoft ヴホートか必要とする可能なかあります。 サービスの使用には、お客<br>様の組織が、特定の接続サービスを Office 365 で使用できるようにしている場合がありますが、<br>ます。 Microsoft のその他の接続サービスの詳細については、ごちらをご覧ください。                                                                | 様の組織と Microsoft との間の契約か週用されます。お客<br>、それらは別の使用条件とプライバシー契約の対象となり                           |
| ♀ セキュリティとプライバ<br>シー |                                                                                                    |                                                                                          |
| 🔒 アプリの権限 🗖          | ユーサーの一急減別ナとフィセンスの状態                                                                                                    |                                                                                          |
| <b>业</b> アプリとデバイス   | ユーシーの 意識の子<br>10037FFE898E85C7<br>ライセンス                                                                                                    |                                                                                          |
| <i>P</i> ツールおよびアドイン | Microsoft 365 Apps for Students<br>Microsoft 365 Lighthouse (Plan 1)<br>Microsoft Azure Rights Management Service<br>Microsoft Search<br>Whiteboard (Plan 2)<br>Exchange Foundation<br>Office for the Web for Education |                                                                                          |
|                     |                                                                                                    |                                                                                          |
|                     |                                                                                                    |                                                                                          |

### 【注意事項】

- アプリにサインインしている間は、Office でのライセンス認証が維持されます。
   サインアウトすると、アプリが非アクティブ化されます。再びサインインするまで、ファイルの表示と印刷はできますが、ファイルの作成や編集はできません。
   「非アクティブ化された製品」と表示された場合は、[サインイン]を選択してください。
- 利用期間は在籍中のみとなり、卒業後は使用できません。
   Microsoft365のアンインストールは、コントロールパネルの[プログラムのアンインストールまたは変更]から行ってください。
- ・ 本サービスの利用は、自己責任で実施するものとします。

## Microsoft365 インストールマニュアル《Mac》

### 【Microsoft365 のインストール】

クラウドサービスサイトにアクセスします。

https://portal.office.com

2. Kyoritsu Gmail アドレス (KyoritsuID@kyoritsu-wu.ac.jp) とパスワードを入力します。

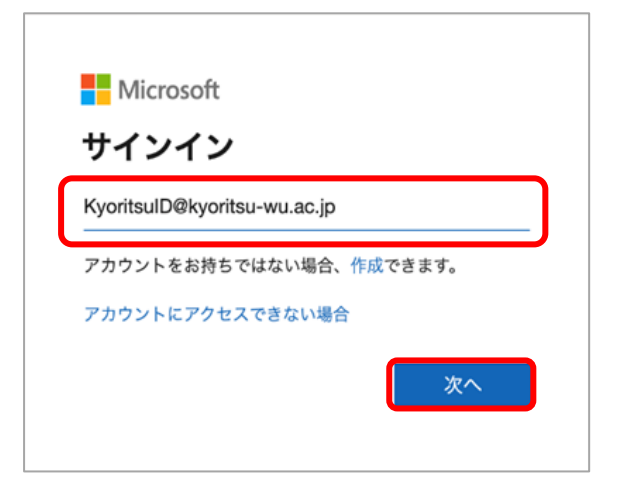

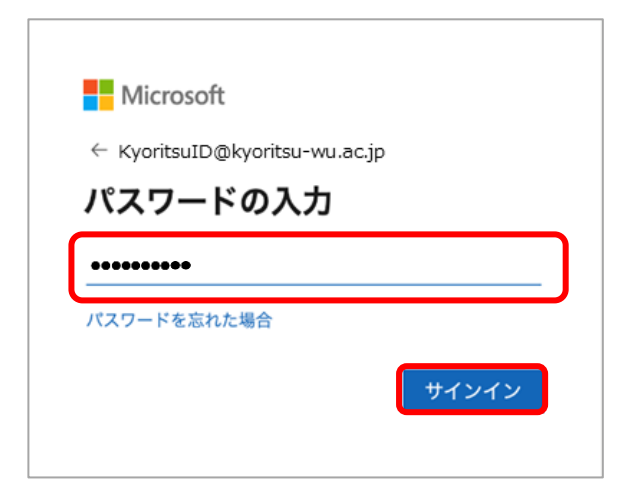

3. [はい]をクリックします。

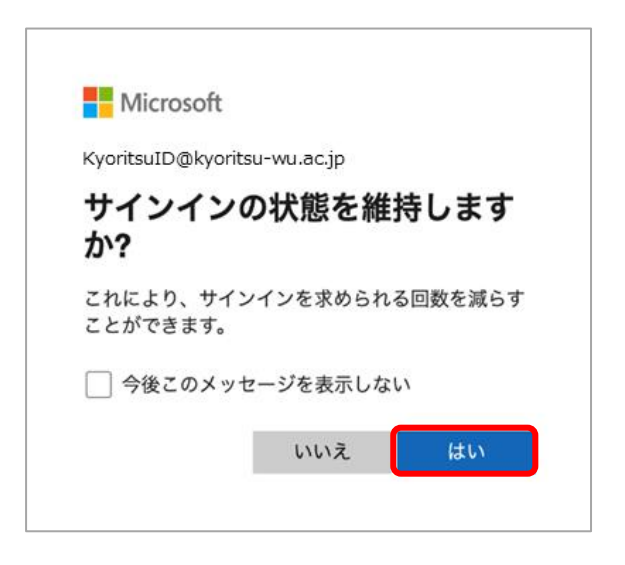

4. 右上の[インストールなど]をクリックし、[Microsoft 365 アプリをインストールする]を選択します。

|                |                                   |   |                | インストールなど 〜                                                                                       |
|----------------|-----------------------------------|---|----------------|--------------------------------------------------------------------------------------------------|
| Copilot        | Microsoft 365 Copilot へようこそ       | 1 |                |                                                                                                  |
|                |                                   |   | $\overline{1}$ | Microsoft 365 アプリをインストー<br>ルする                                                                   |
| 作成<br>CmaDrine | クイック アクセス                         |   |                | Wora, Excel, PowerPoint などをインスト<br>ールします。                                                        |
| P T U          | ⑦ すべて ③ 最近開いた項目 88 共有済み ☆ お気に入り + |   | ₿              | <b>アプリを探す</b><br>お気に入りのアプリにアクセスして、Web<br>上でさらに多くのことを行います。                                        |
|                |                                   |   |                | Microsoft 365 Copilot モバイル アプ<br>リをインストールする<br>iOS アプリおよび Android アプリを使用す<br>ると、外出先でも生産性を向上できます。 |

5. マイアカウントの「アプリとデバイス」のページが表示されたら、[Office のインストール]をクリックし、Microsoft のインストーラーをダウンロードします。ダウンロードした後、ファイルを開きます。

|    |     | マイ アカウント        |                   |                                                   |                     |          |            |        |                 |                                     | ø        | ? | 8 |
|----|-----|-----------------|-------------------|---------------------------------------------------|---------------------|----------|------------|--------|-----------------|-------------------------------------|----------|---|---|
|    | ଜ   | マイ アカウント        | <                 | アプリとデ                                             | バイス                 |          |            |        |                 |                                     |          |   |   |
|    |     | サプスクリプション       | Y                 | Office                                            |                     |          |            | 1      | Î<br>Î          | , î, î·                             |          |   |   |
|    | ପ୍ତ | セキュリティとプラ<br>シー | ライバ               | macOS の最新のメ                                       | ジャー パージョン           | /3つをサポート | します。       | 旧パージ   | Off<br>ョン macOS | fice のインス<br>トール<br>S 用の Office 365 |          |   |   |
|    | ß   | アプリの権限          | C'                | をダウンロード                                           | Г                   |          |            |        |                 |                                     |          | - |   |
| Į, | ₹   | アプリとデバイス        |                   |                                                   |                     | ※表示さ     | れなし        | \場合(   | よ、[アフ           | <i>゚</i> リとデバイス                     | 、]をクリック  | 7 |   |
|    | ציא | ツールおよびアド・       | イン                | ]<br>スマートフォンまたはź<br>ンストール<br>iOS   Android   Wind | タプレットに Offic<br>ows | ce をイ    |            |        |                 |                                     |          |   |   |
|    |     |                 |                   |                                                   |                     |          |            |        |                 |                                     |          |   |   |
|    | •   | •               | $\langle \rangle$ | ダウンロード                                            | ≔≎                  | •••• ·   | $\bigcirc$ | ···· • | Q               |                                     |          |   |   |
|    | よく供 | iう項目<br>AirDrop | 名前                |                                                   | サイズ ₹               | 種類       | 追加日        |        | ~               |                                     |          |   |   |
|    | 01  | 最近の項目           | Se Mic            | rosoft_36Installer.pkg                            | 開く<br>このアプリケー       | ・ションで開く  |            |        |                 |                                     | <u> </u> |   |   |
|    | ¥.  | アプリケーシー         |                   |                                                   | ゴミ箱に入れる             | )<br>)   |            |        |                 |                                     |          |   |   |
|    |     | デスクトップ          |                   |                                                   |                     |          |            |        |                 |                                     |          |   |   |
|    | •   | m規<br>ダウンロード    |                   |                                                   |                     |          |            |        |                 |                                     |          |   |   |

6. [続ける]をクリックします。

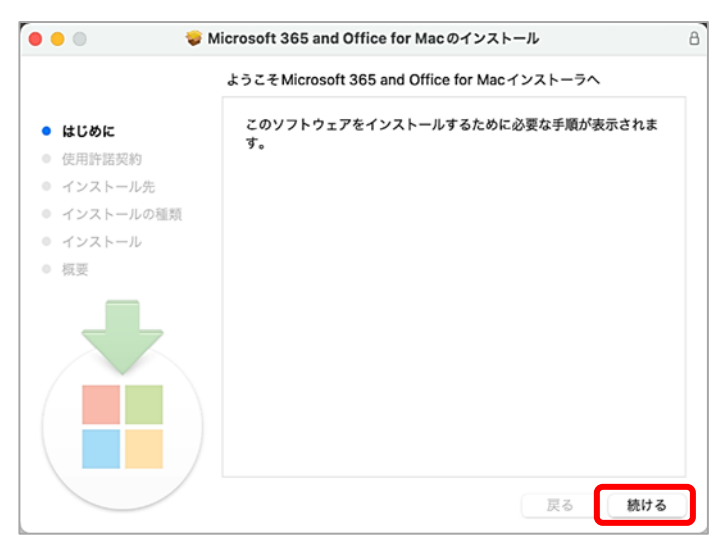

7. [続ける]をクリックし、[同意する]をクリックします。

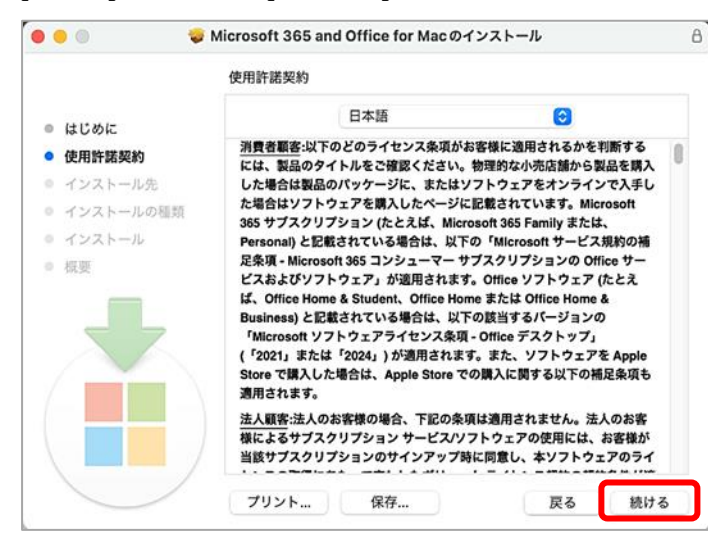

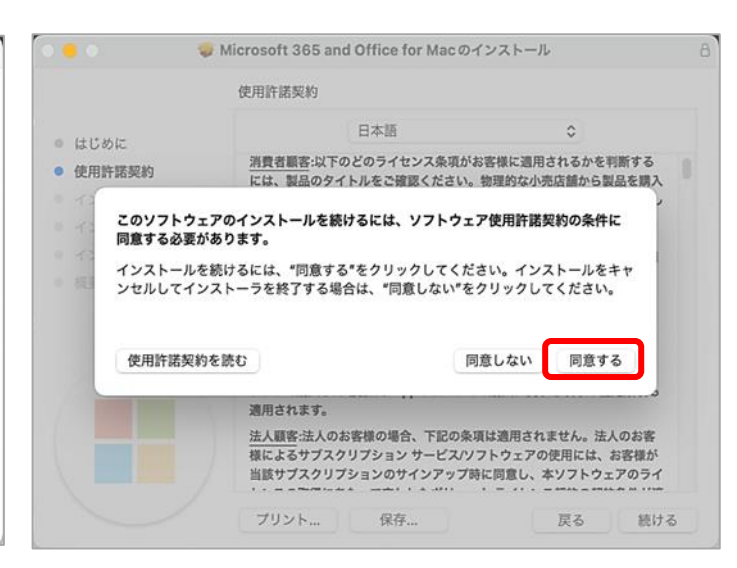

8. [インストール]をクリックします。

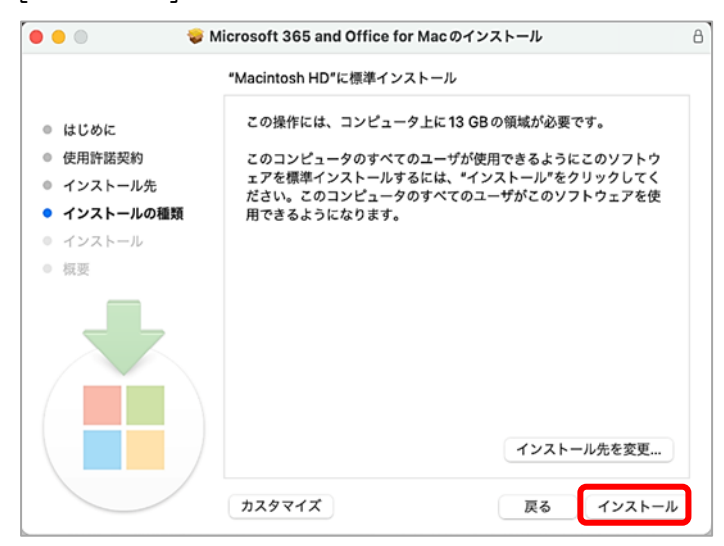

9. "ユーザー名"と"パスワード"を聞かれた場合は、管理者のユーザー名とパスワードを入力してください。

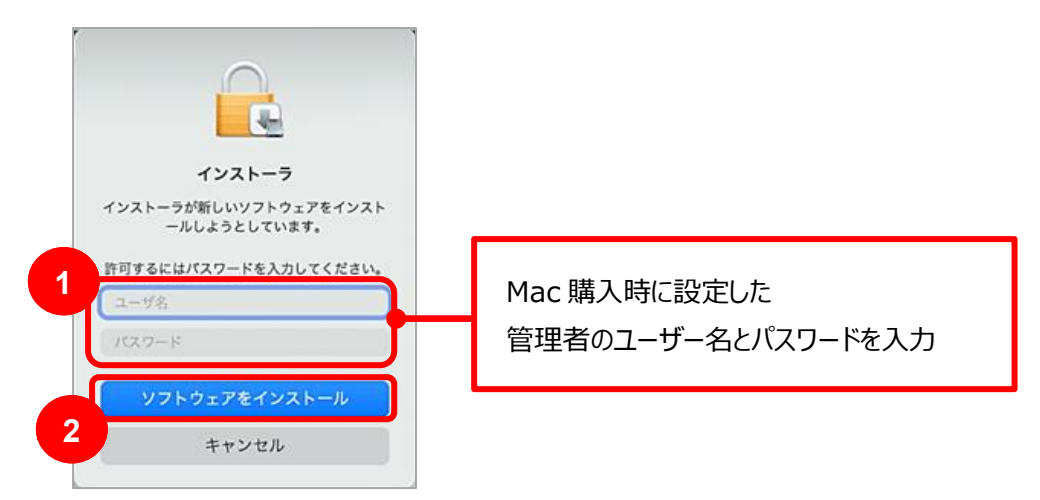

10.インストールが開始されます。

※インストールが終了するまでは、ネットワーク接続を切断したり、PC の電源を切らないでください。 PC のスペックやネットワーク環境によっては終了まで | 時間程度かかる場合があります。

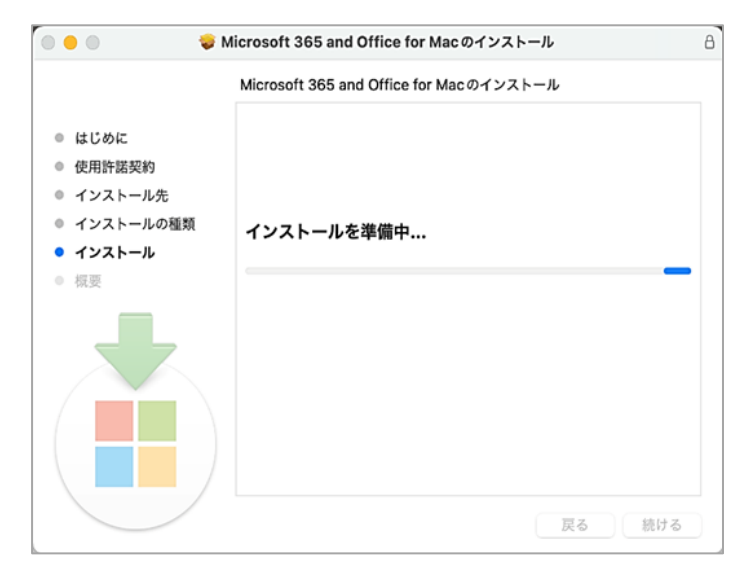

11.インストールが完了したら、[閉じる]をクリックします。

| 1                                                                                                    | ンストールが完了しました。                                |     |
|----------------------------------------------------------------------------------------------------|----------------------------------------------|-----|
| <ul> <li>はじめに</li> <li>使用許諾契約</li> <li>インストール先</li> <li>インストールの種類</li> <li>インストール</li> <li>概要</li> </ul> | <b>インストールが完了しました。</b><br>ソフトウェアがインストールされました。 | ,   |
|                                                                                                    | 戻る                                           | 閉じる |

12.[ゴミ箱に入れる]をクリックし、インストーラをゴミ箱に入れます。

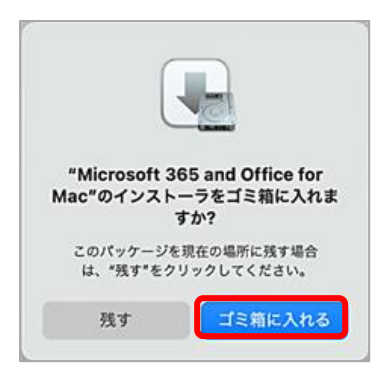

13.Microsoft AutoUpdateのメッセージ左上の 🌖 をクリックして閉じます。

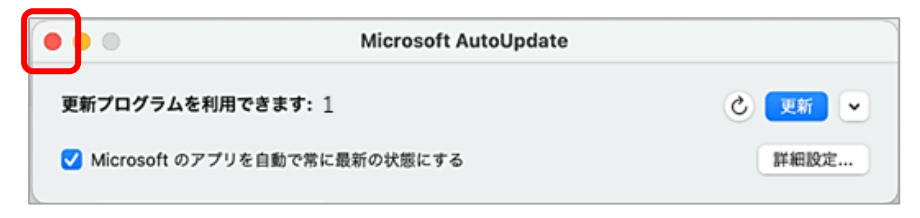

【ライセンス認証】 ※ここでは、Word を例にしています。

1. [Finder]-[アプリケーション]より Word を起動後、[サインイン]をクリックします。

| •••             |           | Microsoft Word |                                                                                                    |       |
|-----------------|-----------|----------------|----------------------------------------------------------------------------------------------------|-------|
| 9               | ~ テンプレート  |                |                                                                                                    |       |
| サインイン           |           | •              | La contratte<br>Maria de la contrata de la contrata d | 1月年   |
| <b>π</b><br>π-Δ |           | ツアーを<br>開始     | and, rotan                                                                                                    |       |
| + 新規            | 白紙の文書     | Word へようこそ     | ノートの作成                                                                                                    | カレンダー |
| し<br>最近使ったフ…    | 最近使ったファイル | お気に入り          |                                                                                                    |       |
|                 |           |                |                                                                                                    | ~     |

2. KyoritsuGmail アドレス(KyoritsuID@kyoritsu-wu.ac.jp)とパスワードを入力し、サインインします。

| 000 | Word                                   |             | Word                                                  |  |
|-----|----------------------------------------|-------------|-------------------------------------------------------|--|
| (   | Microsoft<br>サインイン                     |             | Microsoft<br>KyoritsuID@kyoritsu-wu.ac.jp<br>パスワードの入力 |  |
|     | kyoritsulD@kyoritsu-wu.ac.jp           |             |                                                       |  |
|     | <b>アカウントがない場合 アカウントを作成</b><br>しましょう    | パスワードを忘れた場合 |                                                       |  |
|     | —————————————————————————————————————— |             | サインイン                                                 |  |

3. サインインが完了したら[サインイン]から自身の名前が表示されたことを確認してください。

| •••          | Microsoft Word                              |       |
|--------------|---------------------------------------------|-------|
| 日<br>名前      | ・ テ<br>サロ花子<br>KyoritsulD@kyoritsu-wu.ac.jp |       |
| <b>1</b>     | 自身の名前が表示されていることを確認<br><sup> 用 広</sup>       |       |
| (+)<br>新規    | <u>白紙の文書</u> Word へようこそ ノートの作成              | カレンダー |
| し<br>最近使ったフ… | 最近使ったファイル     お気に入り       2     名前          |       |

#### 【ライセンス認証の確認】

クラウドサービスサイトの[インストールなど]をクリックし、[Microsoft365 アプリをインストールする]を選択します。マイ アカウントの[サブスクリプション]をクリックするとライセンス認証が確認できます。

|                                                                                                    | インストールなど 🗸                                                         |
|----------------------------------------------------------------------------------------------------|--------------------------------------------------------------------|
| Copilet Microsoft 365 Copilot へようこそ                                                                                                    | Microsoft 365 アプリをインストー<br>↓ ルする<br>Word、Excel, PowerPoint などをインスト |
| <ul> <li>⑦</li> <li>⑦</li> <li>⑦</li> <li>⑦</li> <li>⑦</li> <li>⑦</li> <li>⑦</li> <li>⑦</li> <li>⑦</li> <li>⑦</li> <li>⑦</li> <li>⑦</li> <li>⑦</li> <li>⑦</li> <li>⑦</li> <li>⑦</li> <li>⑦</li> <li>0</li> <li>0</li> <li>0<th>ールします。<br/>アプリを探す<br/>昭 お気に入りのアプリにアクセスして、Web<br/>トでさらに多くのことを行います。</th></li></ul> | ールします。<br>アプリを探す<br>昭 お気に入りのアプリにアクセスして、Web<br>トでさらに多くのことを行います。     |
| 779                                                                                                    |                                                                    |
| सं रि र र र र र र र र र र र र र र र र र र                                                                                                    | © ? A                                                              |

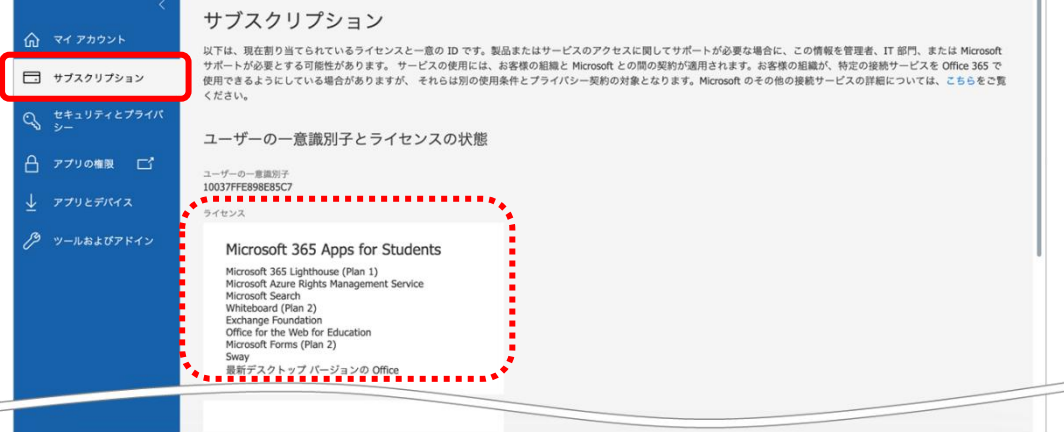

### 【注意事項】

- アプリにサインインしている間は、Office でのライセンス認証が維持されます。
   サインアウトすると、アプリが非アクティブ化されます。再びサインインするまで、ファイルの表示と印刷はできますが、ファイルの作成や編集はできません。
  - 「非アクティブ化された製品」と表示された場合は、[サインイン]を選択してください。
- 利用期間は在籍中のみとなり、卒業後は使用できません。
   Microsoft365のアンインストールは、[Finder]-[アプリケーション]からアプリを選択し、ごみ箱へ移動してください。
- ・ 本サービスの利用は、自己責任で実施するものとします。

以上